## **QUICK INSTALL GUIDE** DPH-150S/150SE

VERSION 1.00

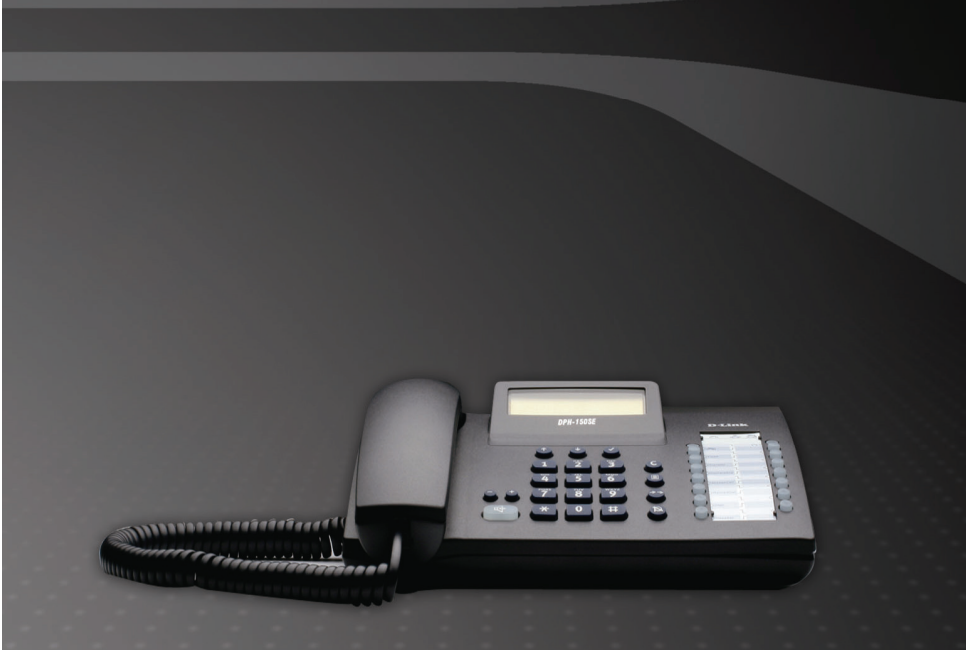

# **D-Link**<sup>®</sup>

## UOIP

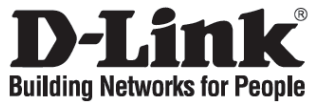

## **Quick Installation Guide** DPH-150S/SE

IP Phone

#### **Check Your Package Contents**

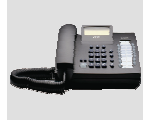

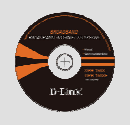

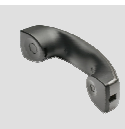

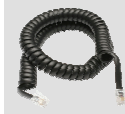

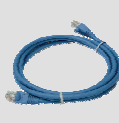

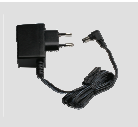

DPH-150S/SE IP Phone

CD-ROM which Handset includes the User Manual

Handset cord

Ether (CAT5 UTP) Cable

Power Adapter

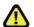

▲ Using a power adapter with a different voltage rating will damage this product and void the warranty.

#### **OVERVIEW**

The DPH-150S(SE) IP Phone allows callers to take advantage of their Internet connection to make inexpensive Internet phone calls. The DPH-150SE includes PoE (Power over Ethernet) and does not require a DC power adapter. Besides the PoE function, all other device and configuration features are the same for DPH-150S and DPH-150SE.

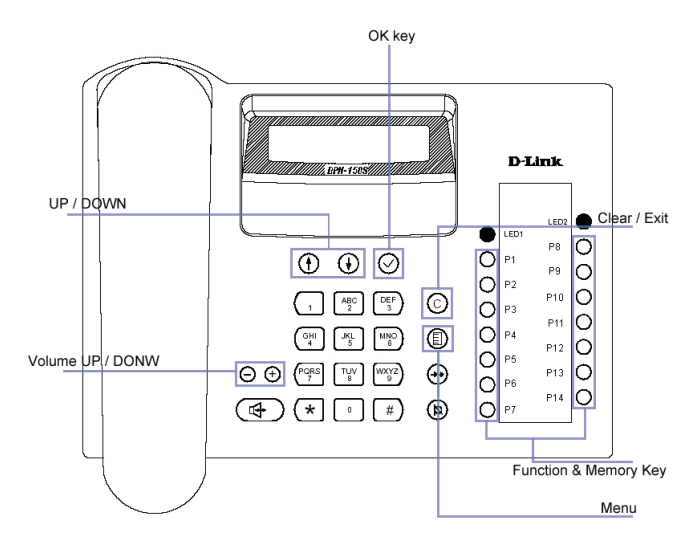

| Button Name            | Function                                            |
|------------------------|-----------------------------------------------------|
| UP/DOWN buttons        | Moves cursor on the phone's LCD screen              |
| Volume UP/DOWN buttons | Controls phone volume                               |
| OK key button          | Confirms and enters options on the LCD screen       |
| Clear / Exit button    | Clears the selected item on the LCD screen, returns |
|                        | to the Main screen from any other setup screen      |
| Function & Memory Keys | Controls call activity and speed dial               |
| buttons                |                                                     |
| Menu button            | Sets up and updates phone appearance and screen     |
|                        | functions                                           |

#### START UP

For the DPH-150S, plug in the DC power adapter. All LEDs will light ON and the phone will start up.

For the DPH-150SE, if your switch supports PoE, then you don't need use our DC power adapter. Connect an Ethernet cable (RJ-45) to the Network port on the phone, connect the other end to your PoE switch, and the DPH-150S will start up automatically.

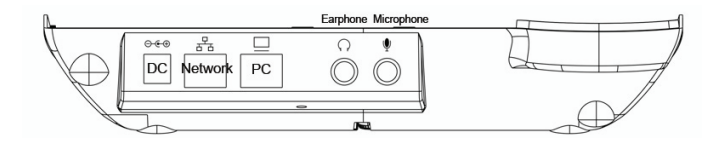

#### CONNECTION

Connect an Ethernet cable (RJ-45) to the **Network** port on the phone. The other end of the Ethernet cable connects the SIP server's networks.

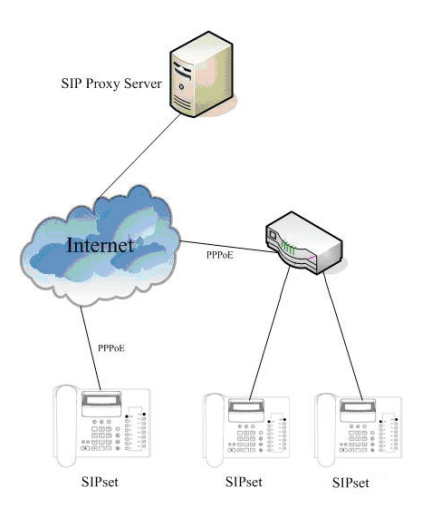

#### **Configure a fixed IP address**

- 1. Press the Menu button (1) and the LCD screen will display the configuration menu.
- Select "Network setting"→"Set IP mode" →"FIXED". Press Ø to save the configuration.
- Select "Network setting"→"IP Address". Enter the IP Address. Press O to save the configuration.
- Select "Network setting"→"IP Mask". Enter the IP mask. Press O to save the configuration.
- 5. Reboot the phone manually and then the configuration will be effective.
- 6. For more detailed information, please refer to the user manual.

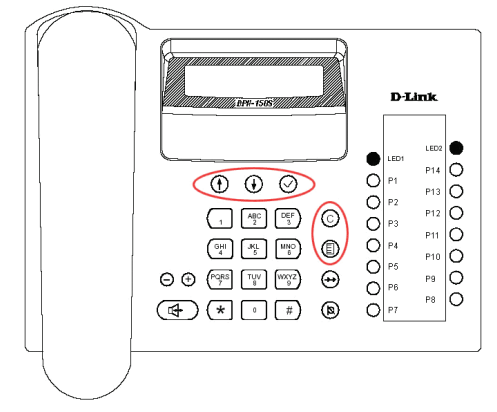

#### **Configure SIP information**

- 1. Press the Menu button (1) and the LCD screen will display the configuration menu.
- 2. Select "SIP setting"→"Proxy setting"→"PxyServ". Enter the Proxy Server IP Address.

Press 🥝 to save the configuration.

- Select "SIP setting"→"User Info"→"PhoneNum". Enter the phone number. Press to save the configuration.

- 5. The configuration will be effective at once. There is no need to reboot the phone.
- 6. For more detailed information, please refer to the user manual.

#### Logging in to the DPH-150S(SE) web management interface:

1. Enter DPH-150S's (DPH-150SE's) IP address in Internet Explorer's address field. Example: <u>http://X.X.X.X</u>

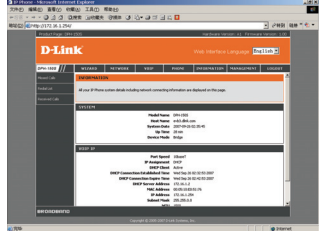

#### Using the Installation Wizard to configure a fixed IP address\

#### DHCP\PPPoE:

- 1. Select Installation Wizard in the menu.
- 2. Click the Next button.

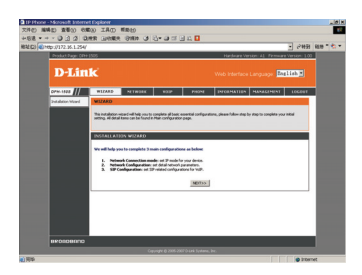

3. Select Connect mode **Static IP**, **DHCP**, or **PPPoE**.

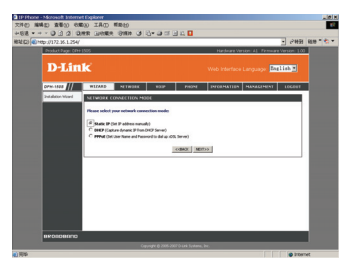

4. Configure the IP Address and Mask, Gateway, DNS address, click **NEXT**.

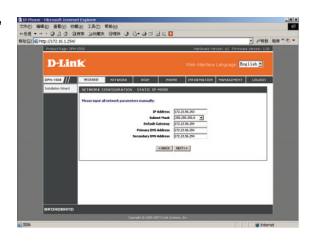

D-Link

 Configure the SIP information and click OK. Reboot the phone manually.

### How to set up DPH-150S (SE) quickly:

- 1. Log in to DPH-150S(SE) web configuration.
- 2. Choose VOIP→Account Setting.
- Modify Account Information, and click the Submit button.

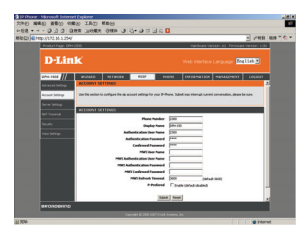

- 4. Choose VOIP→Server Setting
- Modify Server Information, and click the Submit button.

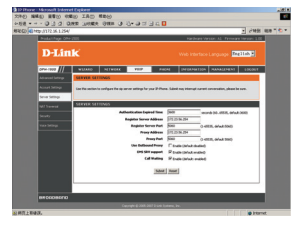

 If your SIPSET LCD displays DPH-150S(SE), that means it has registered successfully. Now you can dial a number.

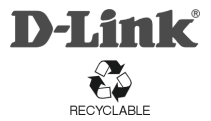

Ver.1.00 2007/10/12 F39033-V6000-V105